Australian Government

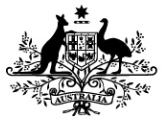

Department of Social Services

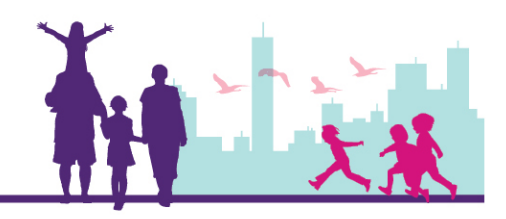

## Locating and Interpreting Early Intervention (EI) Financials for Service Providers

To navigate to where a client's EI financials are displayed, select the 'clients' tab on the top of the screen display.

This will return a list of the client's for a service. Query for the client that the financials need to be viewed for. Once the required result has been located, the surname of the client (this should be hyperlinked) can be selected to bring up the client record.

Once in the client record, select the 'EI Financials' view tab below the client details.

| ORACLE'         | File E     | dit View  | Naviga  | ate Query                    | Tools     | Help        |                            |               |        |          |         |
|-----------------|------------|-----------|---------|------------------------------|-----------|-------------|----------------------------|---------------|--------|----------|---------|
| Q ⊕ ⅔ ₅∞°       |            |           |         |                              |           |             |                            |               |        |          |         |
| Organisation:   |            |           |         | Client:                      |           |             |                            |               |        |          |         |
| Home Action     | ns Ac      | tivities  | Cases   | Clients                      | Literatu  | ure         |                            |               |        |          |         |
| Clients         |            |           |         |                              |           |             |                            |               |        |          |         |
| Client          |            |           |         |                              |           |             |                            |               |        |          |         |
| Client Details  |            |           |         |                              |           |             |                            |               |        |          |         |
| Last Name:*     | AUTOMA     | ATION1407 | ,       |                              |           | Status:*    | Active                     | •             | ~      |          |         |
| First Name:*    | TEST36     |           |         | CRN:                         |           |             | 49713                      | 497139862V    |        |          |         |
| Middle Name:    |            |           |         | Client Id:★                  |           |             | 4-3PQ                      | 4-3PQ0AAR     |        |          |         |
| Title:          | Mr         |           | ~       |                              |           | Address:    | 109 Jo                     | ohnston Cresc | ent, 🖾 |          |         |
| Date of Birth:* | 29/11/2010 |           |         | Date of Death:               |           |             |                            |               | 2      | ]        |         |
| Age:            | 6          |           |         | Gross Family Weekly Income:* |           |             | Medium (\$600 - \$1,999) 💙 |               |        |          |         |
| Gender:*        | М          |           | ~       |                              | Indigenou | ıs Origin:★ | Not St                     | tated         | ~      | ]        |         |
| Assessments     | El Fin     | ancials   | El More | Info Ca                      | ases C    | ommunio     | cation                     | Contacts      | Disat  | oilities | Origins |

This is where the client's funding information is stored.

Children eligible for Autism (AEI) or Better Start (BSI) packages get a total of \$12,000 to spend on services and resources until they turn 7 years old, or the funding runs out. Each child can only spend a maximum of \$6,000 each financial year, and can only spend \$2,100 of that each financial year on resources. Only \$4,200 (35%) of the overall funding can be spent on resources. A client can spend the total amount of funding on services; however they can only spend funding on resources if there is funding available in the Most Recent Period Balance. If a child is eligible for Outer Regional and Remote payments (OR&R) they are granted an extra \$2,000 to assist with the

cost of transportation to and from services. OR&R can only be claimed once and the eligibility for this funding is determined on a case by case basis.

| Overall Limits and E                    | Balances    |                                                                                                    |   |
|-----------------------------------------|-------------|----------------------------------------------------------------------------------------------------|---|
| Overall Balance:                        | \$12,000.00 | * The Child is eligible for \$6,000 per financial year to a limit of \$12,000 in total OR until they reach their eligibility end date, which ever comes first                                | ^ |
| Most Recent Period Balance:             | \$6,000.00  | * Period Balance is the amount of money available to claim on<br>Services or Resources in the period, taking into account the<br>Period Balance as well as the Overall Available Balance; It |   |
| Eligibility End Date:                   | 29/11/2017  | displays whichever is the lesser.<br>** Period Resource Balance is the amount of money available to<br>claim on Resources in the period taking into account the                              |   |
| Overall Resource Balance:               | \$4,200.00  | Period Balance, the overall Available Balance, the Period<br>Resource Balance and the Overall Resource Balance,                                                                              |   |
| Most Recent<br>Period Resource Balance: | \$2,100.00  | whichever is the lesser.                                                                                                    |   |
| OR&R Paid:                              | \$2000.00   |                                                                                                    |   |

| Overall Balance:            | Displays the child's available balance until their 7 <sup>th</sup> birthday                                                                                                    |  |  |  |  |  |
|-----------------------------|----------------------------------------------------------------------------------------------------|--|--|--|--|--|
| Most Recent Period Balance: | Displays the child's available balance for the duration of the current financial year                                                                                                    |  |  |  |  |  |
| Eligibility End Date:       | Displays the child's seventh birthday. Claims cannot be processed with a service date falling outside the eligibility start and end date                                                                   |  |  |  |  |  |
| Overall Resource Balance:   | Displays the child's available resource balance until their 7 <sup>th</sup> birthday                                                                                                    |  |  |  |  |  |
| Most Recent Period Balance: | Displays the child's available resource balance for the duration of the current financial year. This funding can only be spent if there is sufficient funding available in the Most Recent Period Balance. |  |  |  |  |  |
| OR&R Paid:                  | <i>N/A:</i> Not applicable, client is not eligible for OR&R payment                                                                                                    |  |  |  |  |  |
|                             | Blank: Client has \$2000 available for OR&R payment                                                                                                    |  |  |  |  |  |
|                             | \$2,000: Client has spent OR&R payment                                                                                                    |  |  |  |  |  |

| El Financials                                                 |                |                     |                    |                   |                 |                    |            |  |
|---------------------------------------------------------------|----------------|---------------------|--------------------|-------------------|-----------------|--------------------|------------|--|
| Period Type                                                   | Financial Year | Services Expenditur | Resources Expendit | Total Expenditure | Period Balance* | Period Resource Ba | Start Date |  |
| Financial Year                                                | 2016-2017      | \$3,000.00          | \$0.00             | \$3,000.00        | \$3,000.00      | \$2,100.00         | 01/07/2016 |  |
|                                                               |                | \$3,000.00          | \$0.00             | \$3,000.00        |                 |                    |            |  |
| M Previous Page 🕊 Previous Record Next Record III Next Page M |                |                     |                    |                   |                 |                    |            |  |

## **Financial Year Line:**

The EI Financials display the child's expenditure across all financial years that they have been eligible for funding to date.

A new financial line will appear for each new financial year that the child is eligible for funding. The financial line may not appear until the first claim has been submitted for that financial year. If a new financial year does automatically create, the AEI and BSI helpdesk will need to manually create one.

Total balance spent for all years is displayed at the bottom of the page as shown by the red arrow in the above screen shot.

## Need Help?

For further assistance please contact the <u>GPS Helpdesk</u> on 1800 020 283 or email <u>GPS.Helpdesk@communitygrants.gov.au</u>